## VECOZO

## Externe toestemmingsverklaring inregelen

Je maakt gebruik van Icodis om de declaraties in te dienen. Daarvoor moet je een toestemmingsverklaring afgeven voor ons als tussenpartij. Dit kun je doen door het stappenplan te volgen voor een externe toestemmingsverklaring.

Wanneer je ons machtigt om namens de winkel te declareren, kan de **contactpersoon Vecozo** binnen jullie winkel via het VECOZO-portaal zelf de benodigde toestemmingsverklaring registreren. Optitrade ontvangt hiervan automatisch een notificatie per e-mail.

## Hoe regelt u als contactpersoon van VECOZO een toestemmingsverklaring in?

Log in op onze website en klik rechtsboven in de navigatiebalk op het gebruikersnummer van uw persoonlijke certificaat (veertien cijferige gebruikersnummer onder je naam).

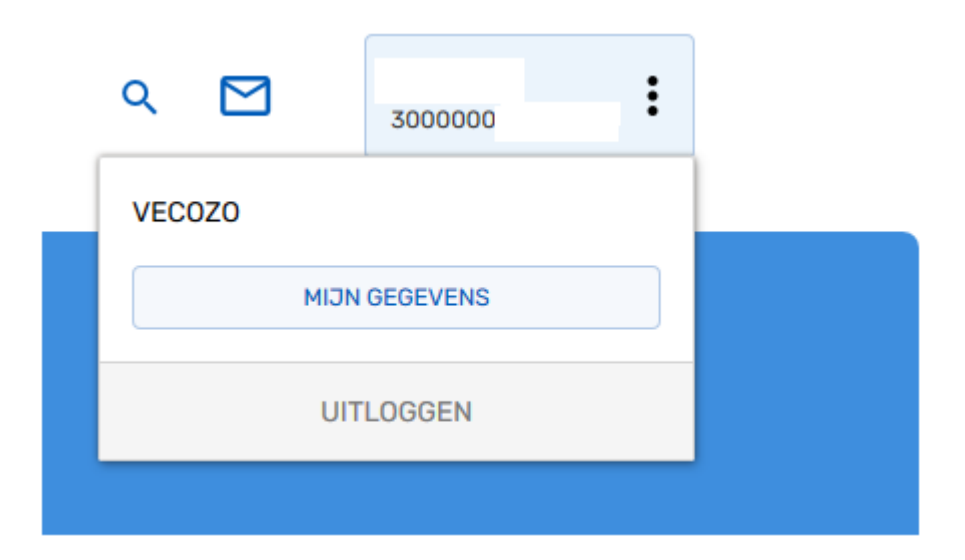

- Kies voor 'Mijn gegevens' en vervolgens voor 'Algemene instellingen'
- Klik op de knop 'Mijn toestemmingsverklaringen'
- •

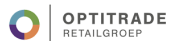

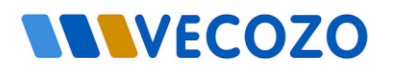

• Klik daarna op de knop 'Voeg toestemmingsverklaring toe' om een nieuwe toestemmingsverklaring aan te maken.

| Toestemmingsverklaringen                        |                                          |                      | <b>•</b> Voeg toestemmingsverklaring | toe 💽 Naar mijn gegevens ? |
|-------------------------------------------------|------------------------------------------|----------------------|--------------------------------------|----------------------------|
|                                                 |                                          |                      |                                      |                            |
| Instantie                                       |                                          |                      |                                      |                            |
| VECOZO-code<br>123456                           | <b>Instantienaam</b><br>PRAKTIJK VROLIJK | AGB-code<br>01123456 |                                      |                            |
| Er zijn geen toestemmingsverklaringen gevonden. |                                          |                      |                                      |                            |
| Toevoegen toes<br>Applicatie<br>COV v           | temmingsverklaring                       |                      |                                      |                            |
| Tussenpartij s<br>Geeft toestemr                | oftware 🗸 🛈<br>ningsverklaring aan       | Print                |                                      |                            |
| Mijn Leverance<br>Einddatum toe:<br>09-01-2019  | ier<br>stemmingsverklaring*<br>1         | ~                    | 0                                    |                            |

- Selecteer in de keuzelijst 'Applicatie' de dienst Zvw/Wlz declaraties. Als een dienst voor u niet van toepassing is of als het maximum aantal toegestane toestemmingsverklaringen voor deze dienst al in gebruik is dan staat de dienst NIET in de lijst. → Neem dan contact op met de supportdesk van VECOZO.
- Selecteer in de keuzelijst 'Type instantie' tussenpartij administratief
- Selecteer in de keuzelijst 'Geeft toestemmingsverklaring aan' **Optitrade Holding B.V**.
- Pas indien nodig de einddatum van de toestemmingsverklaring aan. De einddatum mag maximaal 2 jaar in de toekomst liggen en mag niet gelijk of kleiner zijn dan vandaag.
- Klik op de knop Doorgaan en lees de disclaimer. Vink het vierkantje bij 'lk ga akkoord' aan wanneer de disclaimer is gelezen en klik op 'Opslaan' om de toestemmingsverklaring aan te maken.

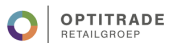